## KIRJAUTUMISOHJE

Opiskelijan uuden tunnuksen käyttöönotto. (Jos kirjaudut ensimmäistä kertaa koulun koneella, niin kirjaudu koneelle sinulle toimitetuilla tunnuksilla ja avaa Edge- tai Chrome-selain ja sulje Teams ikkuna, joka avautuu sinulle automaattisesti)

1. Siirry osoitteeseen: https://psk.fi/tyokalut-opiskelijalle/ -> Klikkaa "Kirjaudu sähköpostiin"

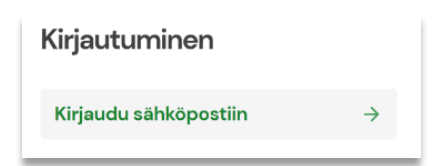

- 2. Kirjoita avautuvaan ikkunaan PSK-Aikuisopiston sähköpostiosoitteesi (etunimi.sukunimi@edu.psk.fi) ja klikkaa "seuraava.
- 3. Klikkaa "Unohdin salasanani".
- 4. Kirjoita kuvassa näkyvät kirjaimet niille varattuun paikkaan ja klikkaa "Seuraava"
- 5. Näytölle aukeaa ikkuna, josta valitaan "Unohdin salasanani" ja painetaan "Seuraava"
- 6. Sinulle lähetetään tekstiviesti matkapuhelimeen, anna puhelinnumerosi, jonka kaksi viimeistä numeroa ovat tekstissä, jonka jälkeen paina painiketta "Teksti"
- 7. Kirjoita tekstiviestillä saamasi vahvistuskoodi sille varattuun kohtaan ja paina "Seuraava"
- 8. Kirjoita uusi salasana kahteen kertaan (vähintään 8-merkkiä, yksi isokirjain ja numero)
- 9. Nyt salasanasi on vaihdettu, kirjaudu klikkaamalla linkkiä "napsauttamalla tästä"

Kirjaudu omalla tunnuksella ja uudella salasanalla.

Uusi salasana päivittyy Microsoft 365 sovelluksiin (Sähköposti, Teams, OneDrive), Moodleen ja koulun koneille.

Kirjautumisen yhteydessä O365 pyytää sinua vahvistamaan henkilöllisyytesi. Paina näytöllä näkyvää harmaata laatikkoa, jossa lukee "Teksti +XXX XXXXXXXXXXXXXX

Puhelimeen saapuu tekstiviesti, jossa on kuusinumeroinen koodi, joka syötetään kohtaan "Koodi" ja sitten painetaan painiketta "Tarkista"

Seuraavassa kohdassa "Suojaa tilisi" paina painiketta "Seuraava"

Seuraavassa kohdassa otetaan käyttöön Microsoft Authenticator. Älä paina vielä seuraava vaan jatka ohjetta eteenpäin.

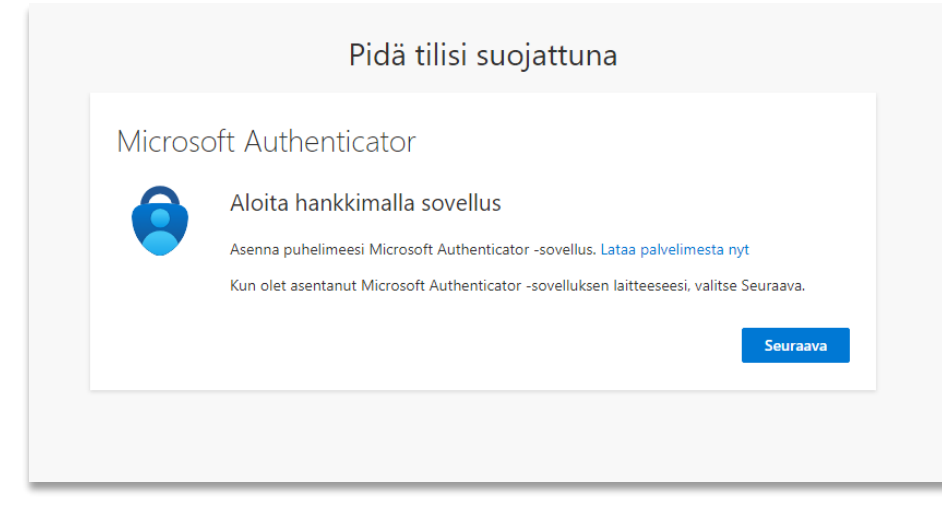

Asenna ensin puhelimeen "Microsoft Authenticator sovellus" Google Play kaupasta tai Apple Storesta.

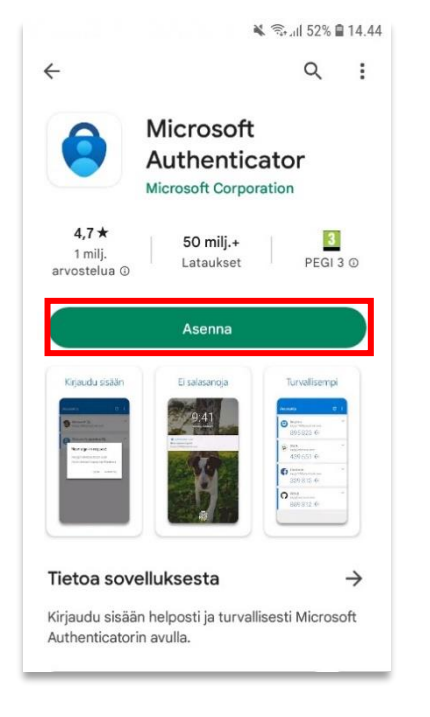

Kun olet asentanut sovelluksen aukaise se ja salli sovelluksen pyytämät oikeudet.

Tee seuraavat kohdat puhelimella sovelluksessa "Microsoft Authenticator"

1. Valitse "Lisää tili" -> "Työ tai koulutili" -> "Kirjaudu sisään"

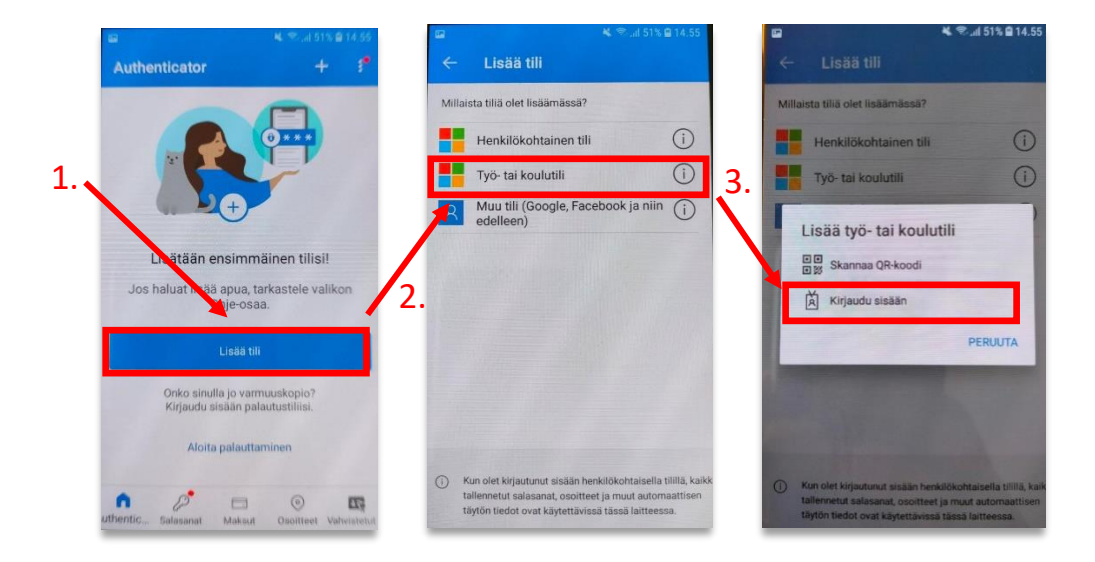

2. Kirjaudu sisään PSK tunnuksillasi

3. Seuraavaksi sovellus pyytää vahvistamaan henkilöllisyytesi. Paina harmaata laatikkoa, jossa lukee "Teksti +XXX XXXXXXXXXX"

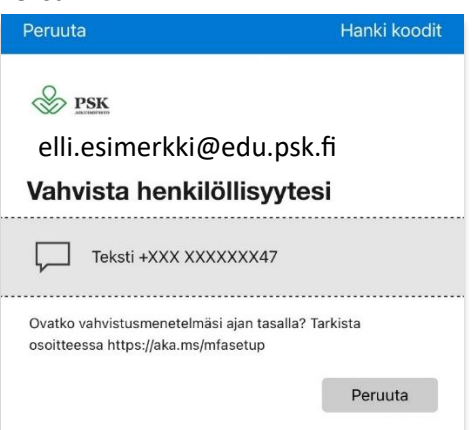

4. Syötä kuusinumeroinen koodi sille määrättyyn paikkaan ja paina "Tarkista"

| Peruuta                                 |                                       | Hanki koodit                          |
|-----------------------------------------|---------------------------------------|---------------------------------------|
|                                         |                                       |                                       |
| elli.esimerkki@                         | @edu.psk.fi                           |                                       |
| Anna koodi                              |                                       |                                       |
| ☐ Lähetimme tekstiv<br>XXXXXXX47. Kirja | iestin puhelinnun<br>udu sisään antan | neroosi +XXX<br>nalla ko <b>ra</b> i. |
| 115059                                  |                                       |                                       |
|                                         | Deruuta                               | Tarkista                              |
|                                         | Perduta                               | Tarkista                              |
|                                         |                                       |                                       |

- 5. Seuraavassa kohdassa "Kirjaudu sisään puhelimellasi" paina "Jatka" painiketta
- 6. Rekisteröi laite painamalla "Rekisteröi"
- 7. Laite on nyt rekisteröity ja voit jatkaa painamalla "Valmis"
- 8. Seuraavaksi sulje välilehti, jossa alla näkyvä kuva

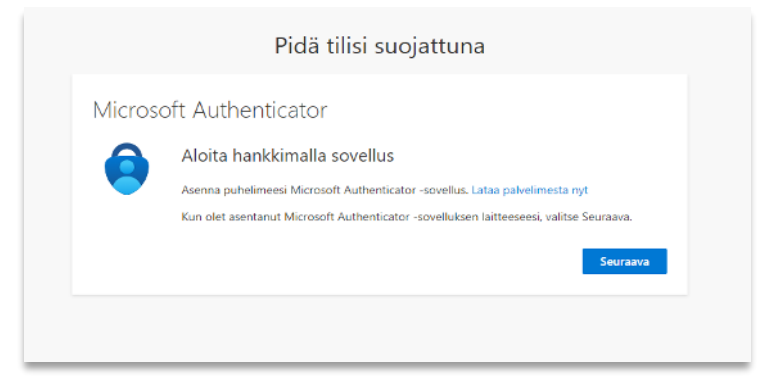

- 9. Osoitteessa https://psk.fi/tyokalut-opiskelijalle/ -> Klikkaa uudelleen "Kirjaudu sähköpostiin"
- 10. Seuraavaksi määritetään oletusarvon mukainen sisäänkirjautumismenetelmä

11. Aukeaa O365 sivu ja sen oikeassa yläreunassa on pallo, jonka sisällä nimikirjaimet. Paina siitä ja seuraavaksi "Näytä tili"

| Ç | Ģ   | ¢]       | Ę       | Q                                                                    |                                        | Ø                  | NT     |
|---|-----|----------|---------|----------------------------------------------------------------------|----------------------------------------|--------------------|--------|
| 5 | PSK | -Aikuiso | pisto   |                                                                      |                                        | Kirjaudi           | u ulos |
| シ |     | NT       |         | Elli Esimer<br>elli.esimerl<br><u>Näytä tili</u><br><u>Avaa toin</u> | kki<br>kki@edu.j<br><u>nen posti</u> l | osk.fi<br>Iaatikko |        |
|   | (8  | Kir      | jaudu s | isään toisel                                                         | lla tilillä                            |                    |        |

12. Valitse sivun vasemmasta laidasta "Turvatieto"

| NT | Elli Esimerkki |
|----|----------------|
| 8  | Yhteenveto     |
| 8  | Turvatieto     |
|    | Laitteet       |
| P  | Salasana       |

13. Tarkasta seuraavaksi onko "Oletusarvon mukainen sisäänkirjautumismenetelmä: Microsoft Authenticator – ilmoitus"

| Turvatieto                                                                                |                              |                                               |       |        |  |  |
|-------------------------------------------------------------------------------------------|------------------------------|-----------------------------------------------|-------|--------|--|--|
| Nämä ovat menetelmät, joilla kirjaudut sisään tiliisi tai nollaat salasanasi.             |                              |                                               |       |        |  |  |
| Oletusarvon mukainen sisäänkirjautumismenetelmä: Microsoft Authenticator – ilmoitus Muuta |                              |                                               |       |        |  |  |
| + u                                                                                       | + Lisää kirjautumismenetelmä |                                               |       |        |  |  |
| S                                                                                         | Puhelin                      | +358 44 12345678                              | Muuta | Poista |  |  |
| •••                                                                                       | Salasana                     | Viimeisin päivitys:<br>neljä kuukautta sitten | Muuta |        |  |  |
| Microsoft Authenticator Poista   Työnnä monimenetelmäinen todentaminen (MFA) Poista       |                              |                                               |       | Poista |  |  |
| Kadotitko laitteesi? Kirjaudu ulos kaikkialla                                             |                              |                                               |       |        |  |  |

14. Jos oletusarvon mukainen sisäänkirjautumismenetelmä on yllä mainitun mukainen niin ei sinun tarvitse tehdä muuta eli Microsoft Authenticator on nyt onnistuneesti otettu käyttöön ja voit sulkea ohjeen sekä O365 sivuston.

- 15. Jos kuitenkin oletusarvon mukainen sisäänkirjautumismenetelmä on jokin muu kuin "Microsoft Authenticator ilmoitus" seuraa alla jatkuvaa ohjetta.
- 16. Kohdassa turvatieto, valitse "Oletusarvon mukainen sisäänkirjautumismenetelmä" tekstin päästä kohta "muuta"

| Turvatieto<br>Nämä ovat menetelmät, joilla kirjaudut sisään tiliisi tai nollaat salasanasi.                     |                                                                        |                                     |       |        |  |  |
|----------------------------------------------------------------------------------------------------|------------------------------------------------------------------------|-------------------------------------|-------|--------|--|--|
| Oletusarvon mukainen sisäänkirjautumismenetelmä: Puhelin – lähetä tekstiviesti numeroon +358 44 12345678' Muuta |                                                                        |                                     |       |        |  |  |
| + Lie                                                                                                    | sää kirjautumismenetelmä                                               |                                     |       |        |  |  |
| S                                                                                                    | Puhelin                                                                |                                     | Muuta | Poista |  |  |
| •••                                                                                                    | Salasana                                                               | Viimeisin päivitys:<br>tunti sitten | Muuta |        |  |  |
| ٢                                                                                                    | Microsoft Authenticator<br>Työnnä monimenetelmäinen todentaminen (MFA) |                                     |       | Poista |  |  |
| Kadotitko laitteesi? Kirjaudu ulos kaikkialla                                                                   |                                                                        |                                     |       |        |  |  |

17. Valitse alasvetovalikosta "Sovelluspohjainen todentaminen – ilmoitus"

| Vaihda oletusmenetelmää                                    |     |  |  |  |
|------------------------------------------------------------|-----|--|--|--|
| Mitä menetelmää haluat käyttää sisäänkirjautumiseen?       |     |  |  |  |
| Puhelin – lähetä tekstiviesti numeroon +358 44 12345678    | -   |  |  |  |
| Puhelin – lähetä tekstiviesti numeroon +358 44 12345678    | sta |  |  |  |
| Sovelluspohjainen todentaminen – ilmoitus                  |     |  |  |  |
| Sovelluspohjainen todentaminen tai laitteistotunnus – kood | i   |  |  |  |
|                                                            |     |  |  |  |

18. Paina seuraavaksi "Vahvista"

| Vaihda oletusmenetelmää                              |           |          |  |  |
|------------------------------------------------------|-----------|----------|--|--|
| Mitä menetelmää haluat käyttää sisäänkirjautumiseen? |           |          |  |  |
| Sovelluspohjainen todentaminen – ilmoitus 🗸 🗸        |           |          |  |  |
|                                                      | Edellinen | Vahvista |  |  |
|                                                      |           |          |  |  |

Microsoft Authenticator on nyt onnistuneesti otettu käyttöön ja voit sulkea ohjeen sekä O365 sivuston.